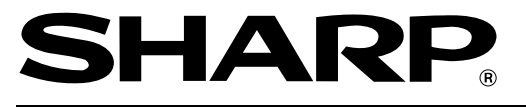

ELECTRONIC CASH REGISTER ELEKTRONISCHE REGISTRIERKASSE CAISSE ENREGISTREUSE ELECTRONIQUE CAJA REGISTRADORA ELECTRONICA

MODELL MODELE ER-A220

### INSTRUCTION MANUAL BEDIENUNGSANLEITUNG

### MANUEL D'INSTRUCTIONS MANUAL DE INSTRUCCIONES

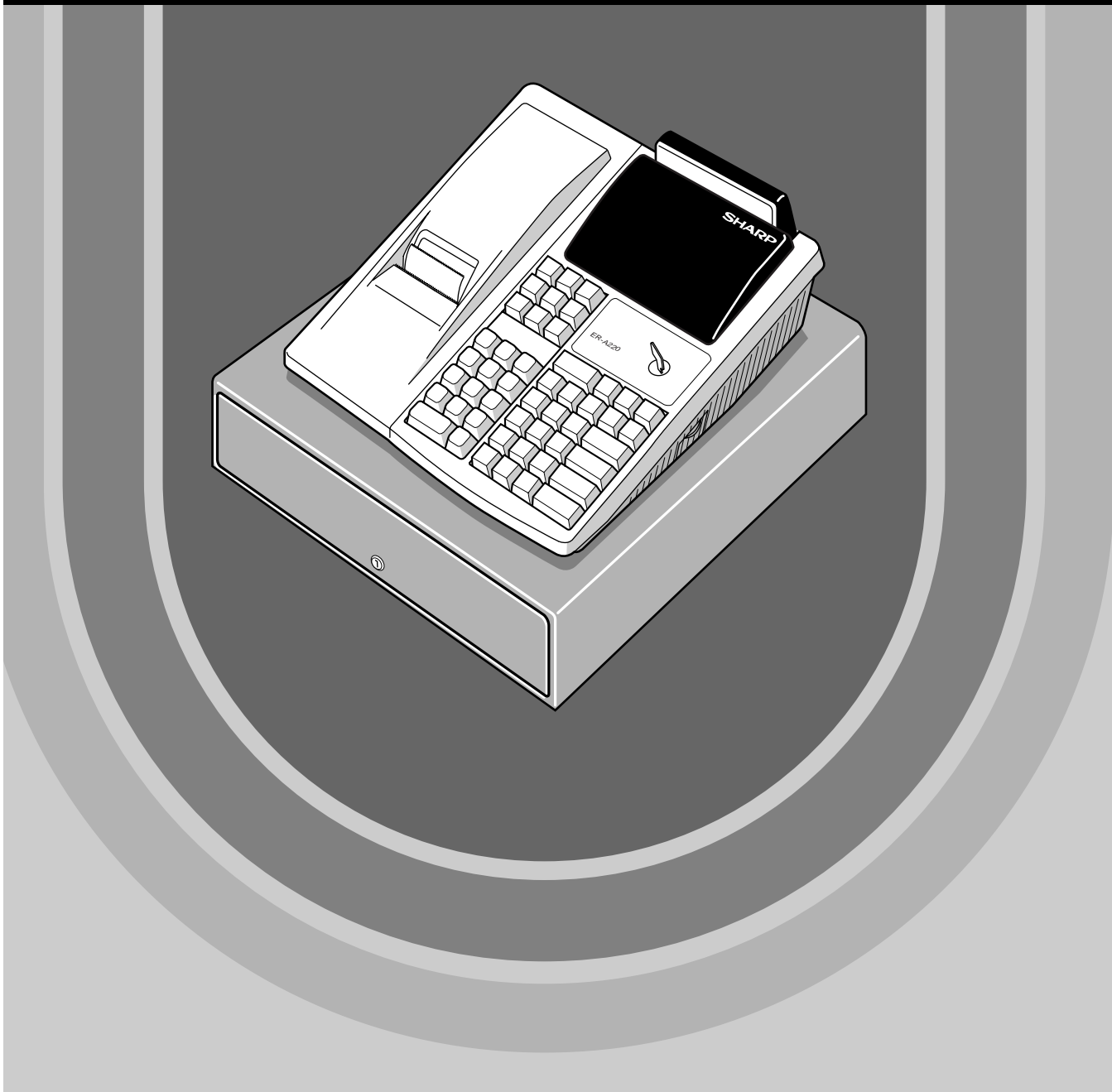

#### CAUTION:

The cash register and the remote drawer should be securely fitted to the supporting platforms to avoid instability when the drawers are open.

#### CAUTION:

The socket-outlet shall be installed near the equipment and shall be easily accessible.

#### VORSICHT:

Die Netzsteckdose muß nahe dem Gerät angebracht und leicht zugänglich sein.

#### ATTENTION:

La prise de courant murale devra être installée à proximité de l'équipement et devra être facilement accessible.

#### AVISO:

El tomacorriente debe estar instalado cerca del equipo y debe quedar bien accesible.

#### VARNING:

Det matande vägguttaget skall placeras nära apparaten och vara lätt åtkomligt.

#### CAUTION:

For a complete electrical disconnection pull out the mains plug.

#### VORSICHT:

Zur vollständigen elektrischen Trennung vom Netz den Netzstecker ziehen.

#### ATTENTION:

Pour obtenir une mise hors-circuit totale, débrancher la prise de courant secteur.

#### AVISO:

Para una desconexión eléctrica completa, desenchufar el enchufe de tomacorriente.

#### VARNING:

För att helt koppla från strömmen, dra ut stickproppen.

This equipment complies with the requirements of Directives 89/336/EEC and 73/23/EEC as amended by 93/68/EEC.

Dieses Gerät entspricht den Anforderungen der EG-Richtlinien 89/336/EWG und 73/23/EWG mit Änderung 93/68/EWG.

Ce matériel répond aux exigences contenues dans les directives 89/336/CEE et 73/23/CEE modifiées par la directive 93/68/CEE.

Dit apparaat voldoet aan de eisen van de richtlijnen 89/336/EEG en 73/23/EEG, gewijzigd door 93/68/EEG.

Dette udstyr overholder kravene i direktiv nr. 89/336/EEC og 73/23/EEC med tillæg nr. 93/68/EEC.

Quest' apparecchio è conforme ai requisiti delle direttive 89/336/EEC e 73/23/EEC, come emendata dalla direttiva 93/68/EEC.

Η εγκατάσταση αυτή ανταποκρίνεται στις απαιτήσεις των οδηγιών της Ευρωπαϊκής Ενωσης 89/336/ΕΟΚ και 73/23/ΕΟΚ, όπως οι κανονισμοί αυτοί συμπληρώθηκαν από την οδηγία 93/68/ΕΟΚ.

Este equipamento obedece às exigências das directivas 89/336/CEE e 73/23/CEE, na sua versão corrigida pela directiva 93/68/CEE.

Este aparato satisface las exigencias de las Directivas 89/336/CEE y 73/23/CEE, modificadas por medio de la 93/68/CEE.

Denna utrustning uppfyller kraven enligt riktlinjerna 89/336/EEC och 73/23/EEC så som komplette ras av 93/68/EEC.

Dette produktet oppfyller betingelsene i direktivene 89/336/EEC og 73/23/EEC i endringen 93/68/EEC. Tämä laite täyttää direktiivien 89/336/EEC ja 73/23/EEC vaatimukset, joita on muutettu direktiivillä 93/68/EEC.

# INTRODUCTION

Thank you very much for your purchase of the SHARP Electronic Cash Register, Model ER-A220. Please read this Manual carefully before operating your machine in order to gain full understanding of functions and features.

Please keep this manual for future reference, it will help you, if you encounter any operational problems.

## IMPORTANT

 Install your register in a location that is not subject to direct radiation, unusual temperature changes, high humidity or exposed to water sources.

Installation in such locations could cause damage to the cabinet and the electronic components.

- The register should not be operated by an individual with wet hands. The water could seep into the interior of the register and cause component failure.
- When cleaning your register, use a dry, soft cloth. Never use solvents, such as benzine and/or thinner.

The use of such chemicals will lead to discoloration or deterioration of the cabinet.

- The register plugs into any standard wall outlet (Official (nominal) voltage). Other electrical devices on the same electrical circuit could cause the register to malfunction.
- If the register malfunctions, call your local dealer for service do not try to repair the register yourself.
- For a complete electrical disconnection, pull out the mains plug.

# PRECAUTION

This Electronic Cash Register has a built-in memory protection circuit which is operated by rechargeable batteries.

As you know, all batteries will, in time, dissipate their charge even if not used. Therefore to insure an adequate initial charge in the protection circuit, and to prevent any possible loss of memory upon installation, it is recommended that each unit be allowed to recharge for a period of 24 to 48 hours prior to use by the customer.

In order to charge the batteries, the machine must be plugged in. This recharging precaution can prevent unnecessary initial service calls.

# CONTENTS

| INTRODUCTION                | 1 |
|-----------------------------|---|
| IMPORTANT                   | 1 |
| PRECAUTION                  | 1 |
| CONTENTS                    | 2 |
| EXTERNAL VIEW               | 4 |
| PRINTER                     | 4 |
| KEYBOARD                    | 5 |
| KEYS AND SWITCHES           | 6 |
| 1 Mode switch and mode keys | 6 |
| 2 Drawer lock key           | 6 |
| DISPLAYS                    | 7 |

### FOR THE MANAGER

| PROGRAMMING                                                                                                    | 8  |
|----------------------------------------------------------------------------------------------------|----|
| 1 Setting the date and time                                                                                         | 8  |
| 2 Setting the register number and consecutive number                                                                | 9  |
| 3 Programming the tax rate                                                                                          | 9  |
| 4 Programming for departments                                                                                       | 10 |
| 5 Price Lookup (PLU) programming                                                                                    | 12 |
| 6 Programming for miscellaneous keys                                                                                | 13 |
| Programming the rate(%, EX)                                                                                         | 13 |
| Programming the discount key amount ( ( )                                                                           | 14 |
| Programming the percent rate limitation (%)                                                                         | 14 |
| Programming function parameters for $igodot$ and $\%$ keys                                                          | 14 |
| Programming function parameters for EX key                                                                          | 15 |
| Programming function parameters for $	extsf{TL}$ , $	extsf{CH}$ , $	extsf{CR}$ , $	extsf{RA}$ and $	extsf{PO}$ keys | 16 |
| 7 Text programming                                                                                                  | 16 |
| How to program alphanumeric characters                                                                              | 16 |
| Programming the department text                                                                                     | 18 |
| Programming the PLU text (item label)                                                                               | 18 |
| Programming the function text                                                                                       | 18 |
| Programming the cashier names                                                                                       | 20 |
| Programming logo messages                                                                                           | 20 |
| Programming foreign currency symbol                                                                                 | 21 |
| Programming domestic currency symbol                                                                                | 21 |
| 8 Programming various functions                                                                                     | 22 |
| Programming optional feature selection                                                                              | 22 |
| Programming print format                                                                                            | 22 |
| Programming receipt print format                                                                                    | 23 |
| Programming EURO system settings                                                                                    | 24 |
| Programming power saving mode                                                                                       | 24 |
| Programming logo message print format                                                                               | 25 |
| Programming RS-232C interface                                                                                       | 25 |
| Programming thermal printer density                                                                                 | 26 |
| Language selection                                                                                                  | 27 |
| Programming the AUTO key                                                                                            | 27 |
| 9 Reading stored program                                                                                            | 28 |
| TRAINING MODE                                                                                                    | 29 |
| READING (X) AND RESETTING (Z) OF SALES TOTALS                                                                       | 30 |
| 1 Summery of reading (X) and resetting (Z) reports                                                                  | 30 |
| 2 Daily sales totals                                                                                                | 31 |
| 3 Periodic consolidation                                                                                            | 33 |
| CCD -Compulsory Cash/cheque Declaration                                                                             | 34 |

| ELECTRONIC JOURNAL                                                     | 35 |
|------------------------------------------------------------------------|----|
| PROGRAMMING FOR EURO                                                   | 36 |
| OVERRIDE ENTRIES                                                       |    |
| CORRECTION AFTER FINALIZING A TRANSACTION (AFTER GENERATING A RECEIPT) | 39 |

#### FOR THE OPERATOR

| PRIC | DR TO ENTRIES                                                                       | 40 |
|------|-------------------------------------------------------------------------------------|----|
| 1    | Preparations for entries                                                            | 40 |
| 2    | Power saving mode                                                                   | 40 |
| 3    | Error warning                                                                       | 41 |
| ENT  | RIES                                                                                | 42 |
| 1    | Item entries                                                                        | 42 |
|      | Single item entries                                                                 | 42 |
|      | Repeat entries                                                                      | 42 |
|      | Multiplication entries                                                              | 43 |
|      | Single item cash sale (SICS) entry                                                  | 43 |
| 2    | Displaying subtotal                                                                 | 44 |
| 3    | Finalization of transaction                                                         | 44 |
|      | Cash or cheque tendering                                                            | 44 |
|      | Cash or cheque sale that does not need any tender entry                             | 45 |
|      | Credit sale                                                                         | 45 |
|      | Mixed-tender sale                                                                   | 45 |
| 4    | Computation of VAT (Value Add Tax)/tax                                              | 45 |
| 5    | Auxiliary entries                                                                   | 47 |
|      | Percent calculations (premium or discount)                                          | 47 |
|      | Deduction entries                                                                   | 47 |
|      | Refund entries                                                                      | 48 |
|      | Printing of non-add code numbers                                                    | 48 |
| 6    | Payment treatment                                                                   | 49 |
|      | Currency exchange                                                                   | 49 |
|      | Received on account entries                                                         | 50 |
|      | Paid out entries                                                                    | 50 |
|      | No sale (exchange)                                                                  | 50 |
| 7    | Automatic sequence key (AUTO) key) entries                                          | 50 |
| 8    | Receipt issuance after finalization/Copy receipt                                    | 51 |
| COR  | RECTION                                                                             | 52 |
| 1    | Correction of the last entry (direct void)                                          | 52 |
| 2    | Correction of the next-to-last or earlier entry (indirect void)                     | 52 |
| 3    | Subtotal void                                                                       | 53 |
| 4    | Correction of incorrect entries not handled by the direct or indirect void function | 53 |
| OVE  |                                                                                     | 53 |
| OPE  |                                                                                     | 54 |
| 1    | In case of power failure                                                            | 54 |
| 2    | In case of printer error                                                            | 54 |
| 3    | Cautions in handling the printer and recording paper                                | 54 |
| 4    | Installing and removing the paper roll                                              |    |
| 5    | Removing a paper jam                                                                | 57 |
| 6    | Cleaning the print head                                                             | 5/ |
| 7    | Removing the till and the drawer                                                    | 5/ |
| 8    | Upening the drawing by hand                                                         | 58 |
| 9    | Installing the lixing angle bracket                                                 | 58 |
| 10   |                                                                                     |    |
|      |                                                                                     |    |
| 2PE  |                                                                                     | 60 |

This is a "Table of Contents preview" for quality assurance

The full manual can be purchased from our store: https://the-checkout-tech.com/manuals/sharp/ER-A220 instruction manual.html

And our free Online Keysheet maker: https://the-checkout-tech.com/Cash-Register-Keysheet-Creator/

HTTPS://THE-CHECKOUT-TECH.COM